**Claranet Cyber Security** 

## Burpsuite Configuration Guide

## **Burpsuite Configuration**

**Step 1:** Open a Command Prompt Terminal and type "burpsuite" as shown below:

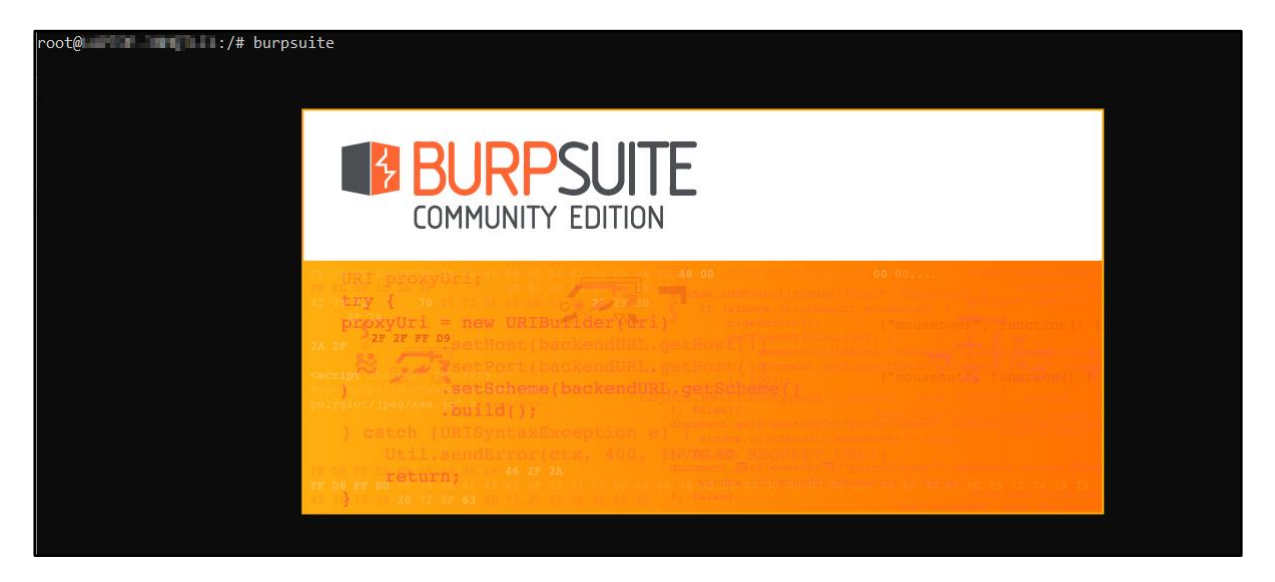

**Step 2:** Ignore any warning or update notification and select Temporary Project as shown below and click Next.

| root@/# bur | psuite                                                       |                  |                                                                   |                    |             |
|-------------|--------------------------------------------------------------|------------------|-------------------------------------------------------------------|--------------------|-------------|
| <b>1</b> 1  | Burp Suite Community Edition v2020                           | .9.2             |                                                                   |                    | - 🗆 X       |
| (?          | Welcome to Burp Suite Commu<br>Note: Disk-based projects are | unity Edition. I | Use the options below to create<br>ad on Burp Suite Professional. | or open a project. | BURPSUITE   |
|             | <ul> <li>Temporary project</li> </ul>                        |                  |                                                                   |                    |             |
|             | New project on disk                                          | Name:            |                                                                   |                    |             |
|             |                                                              | File:            |                                                                   |                    | Choose file |
|             | Open existing project                                        |                  | Name                                                              | File               |             |
|             |                                                              |                  |                                                                   |                    |             |
|             |                                                              |                  |                                                                   |                    |             |
|             |                                                              |                  |                                                                   |                    |             |
|             |                                                              | File:            |                                                                   |                    | Choose file |
|             |                                                              |                  | Pause Automated Tasks                                             |                    |             |
|             |                                                              |                  |                                                                   |                    | Cancel Next |

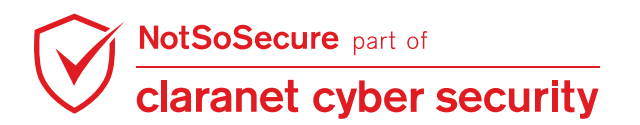

Step 3: Keep the default selection , " Use Burp defaults" and click on "Start Burp".

| root@/# burp | suite                                                                          |                          |                        |  |  |  |
|--------------|--------------------------------------------------------------------------------|--------------------------|------------------------|--|--|--|
| 🚯 Bu         | rp Suite Community Edition v2020.9.2                                           |                          | - 🗆 X                  |  |  |  |
| ?            | Select the configuration that you would like to                                | ) load for this project. | COMMUNITY EDITION      |  |  |  |
|              | Use Burp defaults                                                              |                          |                        |  |  |  |
|              | Use options saved with project                                                 |                          | C3                     |  |  |  |
|              | Load from configuration file                                                   | File                     |                        |  |  |  |
|              |                                                                                |                          |                        |  |  |  |
|              | File:                                                                          |                          | Choose file            |  |  |  |
|              | <ul> <li>Default to the above in future</li> <li>Disable extensions</li> </ul> |                          |                        |  |  |  |
|              |                                                                                |                          | Cancel Back Start Burp |  |  |  |

**Step 4:** Burp Suite has now been started and you should have the below window. Click on the "Proxy" Tab highlighted below in red.

| Burp Suite Community Edition v2020.9.2 - Temporary Project |                                                                       | - 🗆 X            |
|------------------------------------------------------------|-----------------------------------------------------------------------|------------------|
| Burp Project Intruder Repeater Window Help                 |                                                                       |                  |
| Dashboard Target Proxy Intruder Repeater Sequencer         | ecoder Comparer Extender Project options User options                 |                  |
| Tasks 🕀 New scan 🕀 New live task 🕕 🚱 🥐 🖉                   | Time to level up? Catch more bugs with Burp Suite Pro                 | Find out more    |
| Filter Running Paused Finished                             | Issue activity [Pro version only]                                     | ? <sub>4</sub> ^ |
| 1. Live passive crawl from Proxy (all traffic)             | Filter High Medium Low Info Certain Firm                              | Tentative Search |
| Add links. Add item it 0 items added to site map           | Issue type Host                                                       | Path             |
| Capturing: 0 responses processed                           | i Suspicious input transformation (reflected) http://insecure-bank.co | /url-shorten     |
| 0 responses queued                                         | SMTP header injection http://insecure-website                         | /contact-us      |
|                                                            | Serialized object in HTTP message http://insecure-bank.co             | /blog            |
|                                                            | Cross-site scripting (DOM-based) https://insecure-bank.c              |                  |
|                                                            | XML external entity injection     nttps://vulnerable-web              | /product/stock   |
|                                                            | Web cache poisoning                                                   | /product         |
| Event log                                                  | Advisory                                                              |                  |
| Filter Critical Error Info Debug Search                    |                                                                       |                  |
| Time Type Source Message                                   |                                                                       |                  |
| 17:24:57 6 Oct 2020 Error Proxy Failed to start p          | y l                                                                   |                  |
| 17:24:57 6 Oct 2020 Info Suite Using SOCKS                 | (                                                                     |                  |
|                                                            |                                                                       |                  |

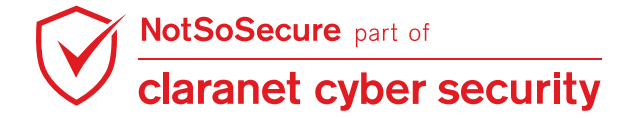

**Step 5:** Under the Proxy tab confirm the below default settings. Use the "Edit" button in case you wish to change the default settings. By default Burp is configured to listen over the localhost interface of port 8080. Feel free to change it to another port number and update the browser settings.

| Burp F         | Project Int                                                                                                    | uder Repeate | er Window | Help     |            |         |          |           |                 |              |
|----------------|----------------------------------------------------------------------------------------------------|--------------|-----------|----------|------------|---------|----------|-----------|-----------------|--------------|
| Dash           | board T                                                                                                    | rget Proxy   | Intruder  | Repeater | Sequencer  | Decoder | Comparer | Extender  | Project options | User options |
| Interce        | Intercept HTTP history WebSockets history Options                                                                                                    |              |           |          |            |         |          |           |                 |              |
| ()<br>()<br>() | Proxy Listeners Surp Proxy uses listeners to receive incoming HTTP requests from your browser. You will need to configure your browser to use one of the listeners as |              |           |          |            |         |          |           |                 |              |
|                | Add                                                                                                    | Running      | Interface | - I      | nvisible R | edirect | Ce       | rtificate | TLS Pro         | tocols       |
|                |                                                                                                    |              | 127.0.0.  | 1:8080   |            |         | Pe       | r-host    | Default         |              |
|                | Edit                                                                                                    |              |           |          |            |         |          |           |                 |              |
|                | Remove                                                                                                    |              |           |          |            |         |          |           |                 |              |
|                |                                                                                                    |              |           |          |            |         |          |           |                 |              |
|                |                                                                                                    |              |           |          |            |         |          |           |                 |              |

Step 6: Now , open your firefox browser as shown below.

| 🍅 New Tab 🛛 🗙 🗙                          | +                                |                                      |   |  |  |  |  |  |  |  |  |
|------------------------------------------|----------------------------------|--------------------------------------|---|--|--|--|--|--|--|--|--|
| $\leftarrow$ $\rightarrow$ C $rac{1}{2}$ | <b>Q</b> Search with Google or e | 、Search with Google or enter address |   |  |  |  |  |  |  |  |  |
|                                          |                                  |                                      |   |  |  |  |  |  |  |  |  |
|                                          |                                  |                                      |   |  |  |  |  |  |  |  |  |
|                                          |                                  |                                      |   |  |  |  |  |  |  |  |  |
|                                          |                                  |                                      |   |  |  |  |  |  |  |  |  |
|                                          |                                  |                                      |   |  |  |  |  |  |  |  |  |
|                                          |                                  |                                      |   |  |  |  |  |  |  |  |  |
|                                          |                                  | Search the Web                       | _ |  |  |  |  |  |  |  |  |
|                                          |                                  | Search the web                       |   |  |  |  |  |  |  |  |  |
|                                          |                                  |                                      |   |  |  |  |  |  |  |  |  |
|                                          | Top Sites >                      |                                      |   |  |  |  |  |  |  |  |  |
|                                          | 🏷 Highlights →                   |                                      |   |  |  |  |  |  |  |  |  |

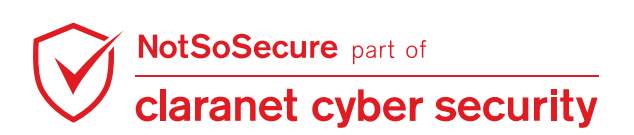

**Step 7:** Press the "ALT" key in windows/linux or "Option" for mac users to enable viewing of the Browser Tool tab.Click on Edit and Preferences as shown below. Alternatively press the below keys in quick succession  $\rightarrow$  "ALT/Option + E + N".

| ×             | Options            | × +                                                                                                    |                      |      |  |  |  |  |  |
|---------------|--------------------|----------------------------------------------------------------------------------------------------|----------------------|------|--|--|--|--|--|
| $\rightarrow$ | C 🕜                | Sirefox about:preferences#general                                                                                                    | ☆                    | lii\ |  |  |  |  |  |
|               |                    |                                                                                                    | ₽ Find in Options    |      |  |  |  |  |  |
| ⋪             | General            | General                                                                                                    |                      |      |  |  |  |  |  |
| 6             | Home               | Startup                                                                                                    |                      |      |  |  |  |  |  |
| ٩             | Search             | Restore previous session     Warn you when guitting the browser                                                                                                    |                      |      |  |  |  |  |  |
|               | Privacy & Security | Always check if Firefox is your default browser                                                                                                    |                      |      |  |  |  |  |  |
| C             | Sync               | 😢 Firefox is not your default browser                                                                                                    | Make <u>D</u> efault |      |  |  |  |  |  |
|               |                    | Tabs         ✓ Ctrl+Iab cycles through tabs in recently used order         ✓ Open links in tabs instead of new windows         When you open a link in a new tab, switch to it immediately         Show tab previews in the Windows taskbar |                      |      |  |  |  |  |  |

## Step 8: Click on "Advanced" -> Network -> Settings

| ← → ⊂ ŵ         | Sirefox about:preferences#general                                 | ☆ II\ 🗉           |
|-----------------|-------------------------------------------------------------------|-------------------|
|                 |                                                                   | ions              |
| 🔅 General       |                                                                   |                   |
| Home Home       | Browsing                                                          |                   |
| <b>Q</b> Search | ✓ Use <u>a</u> utoscrolling                                       |                   |
|                 | Use smooth scrolling                                              |                   |
|                 | Show a touch keyboard when necessary                              |                   |
| Sync Sync       | Always use the cursor keys to navigate within pages               |                   |
|                 | Search for text when you start typing                             |                   |
|                 | ✓ Enable picture-in-picture video controls Learn more             |                   |
|                 | ✓ <u>R</u> ecommend extensions as you browse <u>Learn more</u>    |                   |
|                 | Recommend <u>f</u> eatures as you browse Learn more               |                   |
|                 |                                                                   |                   |
|                 | Network Settings                                                  |                   |
| Extensions &    | Themes Configure how Firefox connects to the internet. Learn more | S <u>e</u> ttings |
| ⑦ Firefox Suppo | nt                                                                |                   |

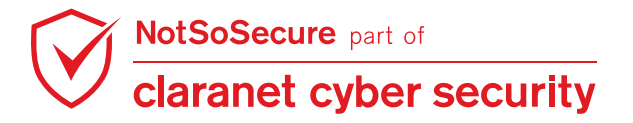

**Step 9:** Enter the information as shown below. Here we are configuring Firefox to communicate with Burpsuite over port 8080.Click OK and then in new tab open notsosecureapp.com

|                     | Connection Settings                                |               |              | ×   |
|---------------------|----------------------------------------------------|---------------|--------------|-----|
|                     |                                                    |               | ,            | ^   |
| General             | Configure Proxy Access to the Internet             |               |              | H   |
| Home                | 🔘 No ргоху                                         |               |              | H   |
| nome                | Auto-detect proxy settings for this network        |               |              | H   |
| Search              | Use system proxy settings                          |               |              |     |
| Drivoov & Socurity  | <u>Manual proxy configuration</u>                  |               |              |     |
| Privacy & Security  | HTTP Proxy 127.0.0.1                               | <u>P</u> ort  | 8080         | H   |
| Sync                | $\checkmark$ Also use this proxy for FTP and HTTPS |               |              | L I |
|                     | <u>H</u> TTPS Proxy 127.0.0.1                      | P <u>o</u> rt | 8080         | L I |
|                     | ETP Proxy 127.0.0.1                                | Po <u>r</u> t | 8080         | H   |
|                     | SO <u>C</u> KS Host                                | Por <u>t</u>  | 0            | H   |
|                     | ● SOC <u>K</u> S v4 ○ SOCKS <u>v</u> 5             |               |              | 11  |
|                     | <u>A</u> utomatic proxy configuration URL          |               |              | 11  |
|                     |                                                    | Rele          | oad          | 11  |
|                     | No proxy for                                       |               |              |     |
|                     | localhost, 127.0.0.1                               |               |              | 11  |
| Extensions & Themes |                                                    |               |              | ~   |
| Firefox Support     | OK Cancel                                          |               | <u>H</u> elp |     |

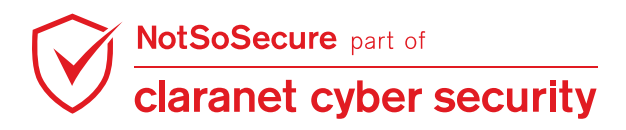

**Step 10:** Once you have configured your browser, the next step is to test that it is working properly. Go to any HTTP site. If everything works well, you'll see an HTTP request in the intercept tab as shown in the following screenshot. Congratulations you have just configured Burpsuite successfully! You are now ready to intercept each HTTP/HTTPS request that the browser is sending to the server(s).

| $\rightarrow$ X | ۵                                                                                                    | Q notsos                                   | ecureapp.con     | ۱              |       |     |            |    |  |  |  |  |
|-----------------|----------------------------------------------------------------------------------------------------|--------------------------------------------|------------------|----------------|-------|-----|------------|----|--|--|--|--|
|                 | 🚯 Burp Suite C                                                                                                    | ommunity Edit                              | tion v2020.9.2 - | Temporary Pr   | oject |     |            |    |  |  |  |  |
|                 | Burp Project                                                                                                    | Burp Project Intruder Repeater Window Help |                  |                |       |     |            |    |  |  |  |  |
|                 | Dashboard Target Proxy Intruder Repeater Sequencer Decoder Comparer Extender Project options User options                                                                                                    |                                            |                  |                |       |     |            |    |  |  |  |  |
|                 | Intercept H                                                                                                    | TTP history                                | WebSockets I     | nistory Opt    | ions  |     |            |    |  |  |  |  |
|                 | Request to                                                                                                    | http://notsose                             | cureapp.com:     | 30 [52.6.3.46  | )]    |     |            |    |  |  |  |  |
|                 | Forward                                                                                                    | D                                          | rop              | ntercept is or | n Act | ion | Open Brows | er |  |  |  |  |
|                 | Raw Paran                                                                                                    | ns Headers                                 | Hex              |                |       |     |            |    |  |  |  |  |
|                 | Pretty Raw                                                                                                    | \n Acti                                    | ons 🗸            |                |       |     |            |    |  |  |  |  |
|                 | <pre>I GET / HTTP/1.1 GET / HTTP/1.1 Host: notsosecureapp.com User-Agent: Mozilla/5.0 (Windows NT 10.0; Win64; x64; rv:81.0) Gecko/20100101 Firefox/81.0 Accept: text/html,application/xhtml+xml,application/xml;q=0.9,image/webp,*/*;q=0.8 Accept-Language: en-US,en;q=0.5 Accept-Encoding: gzip, deflate Connection: close Cookie: PHPSESSID=i37bogtn2n0127328gtf6hc5m2 Upgrade-Insecure-Requests: 1 </pre> |                                            |                  |                |       |     |            |    |  |  |  |  |

**Step 11:** Navigate to the "Target" tab , select the url "http://XXXXXXXXX.com" , right click on "Add to scope" as shown below. Scope defines to focus our testing to scoped items only, we can use/filter scoped items to Burp components such as interception, proxy history, scanner etc. However, we need to configure few components such as proxy history which is described in next steps.

| Burp Project Intruder Repeater Window Help                                                                                                    |                        |                   |         |        |                            |                 |                                |               |           |                   |
|----------------------------------------------------------------------------------------------------|------------------------|-------------------|---------|--------|----------------------------|-----------------|--------------------------------|---------------|-----------|-------------------|
| Dashboard Target Proxy                                                                                                    | Intruder Repeater      | Sequencer         | Decoder | Compar | er Extender                | Project options | User opt                       | ions          |           |                   |
| Site map Scope Issue defin                                                                                                    | itions                 |                   |         |        |                            |                 |                                |               |           |                   |
| Filter: Hiding not found items: hiding CSS, image and general binary content: hiding 4xx responses: hiding empty folders                                                                                                    |                        |                   |         |        |                            |                 |                                |               |           |                   |
| All https://incoming.telemetry.ml                                                                                                    | ozilla.org             | Host              | ,       | Method | URL                        | Param           | S Status                       | Length        | MIME type | Title             |
| Interpretation in the second second secon | 0                      | http://notsose    | cureapp | GET    | 1                          |                 | 200                            | 4475          | HTML      | NotSoSecure - Web |
| http://notsosecureapp.com https://snippets.cdn.mozilla                                                                                                    | http://notsos          | ecureapp.com      | 1       | 1      | /about.php                 |                 | 200                            | 4634          | HTML      | NotSoSecure - Web |
| ► Inttps://tlscommunity-uat.can                                                                                                    | Add to scope           |                   |         |        | /index.pnp<br>/phpinfo.php |                 | 200                            | 4475<br>77536 | HTML      | phpinfo()         |
| https://www.google.com                                                                                                    | Scan                   |                   |         |        | /register.php              |                 | 200                            | 5646          | HTML      | NotSoSecure - Web |
| https://www.notsosecure.com                                                                                                    | Engagement to          | ools [Pro version | n only] | •      | /DTD/xhtml1-tra            | nsition         |                                |               |           |                   |
|                                                                                                    | Compare site           | maps              |         |        | /changelog.php             |                 |                                |               |           |                   |
|                                                                                                    | Expand branch          | ı                 |         |        | /changelog.php             | ?v=1.0 ✓        |                                |               |           |                   |
|                                                                                                    | Expand reques          | sted items        |         |        |                            |                 | _                              |               |           | J.+               |
|                                                                                                    | Delete host            |                   |         |        |                            |                 |                                |               |           |                   |
|                                                                                                    | Copy URLs in           | this host         |         |        |                            |                 | Respo                          | nse           |           |                   |
|                                                                                                    | Copy links in th       | nis host          |         | Тн     | xe                         |                 | Raw                            | Headers       | Hex       |                   |
|                                                                                                    | Save selected items    |                   |         |        |                            |                 |                                |               |           |                   |
| Show new site map window                                                                                                    |                        |                   |         |        | 1                          |                 | Pretty Raw Render In Actions V |               |           |                   |
|                                                                                                    | Site map documentation |                   |         |        |                            |                 |                                |               |           |                   |
|                                                                                                    |                        |                   |         |        |                            | A               | 1 HTT                          | P/1.1 2       | COULOK    | 000 10 10 01 cmm  |

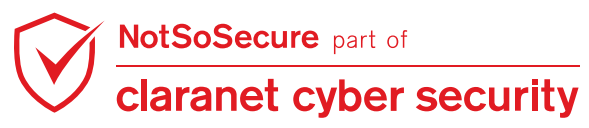

© Claranet Cyber Security 2021. All rights reserved

**Step 12:** You can also select "Advanced Options" from "Scope" configuration. Add regex[.\***\.webhacklab\.com\$**] to Host or IP Range field, this allows all subdomains of webhacklab.com with all ports.

| Das                                                                                                    | hboard Tar   | get Proxy   | Intruder   | Repeater      | Sequencer                        | Decoder      | Comparer | Extender | Project options | User options   |  |
|----------------------------------------------------------------------------------------------------|--------------|-------------|------------|---------------|----------------------------------|--------------|----------|----------|-----------------|----------------|--|
| Site                                                                                                    | map Scope    | e) Issue de | efinitions |               |                                  |              |          |          |                 |                |  |
| <ul> <li>Target Scope</li> <li>Define the in-scope targets for your current work. This configuration affects the behavior of tools throughout the suite. The easiest way to configure use the context menus in the site map to include or exclude URL paths.</li> <li>Use advanced scope control</li> <li>Include in scope</li> <li>Add Enabled</li> <li>Specify a regular expression to match each URL component, or leave blank to match any item. An IP range can be specified instead of a hostname.</li> </ul> |              |             |            |               |                                  |              |          |          |                 | onfigure scope |  |
|                                                                                                    | Remove       |             |            | Protocol:     | Any                              |              |          |          | T               | •              |  |
|                                                                                                    | Paste URI    |             |            | Host or IP ra | ange: .*\.web                    | hacklab\.cor | n\$      |          |                 |                |  |
|                                                                                                    | Load         |             |            | Port:         | Enter                            | egex or leav | /e blank |          |                 |                |  |
|                                                                                                    | Exclude from | scope       |            | File:         | File: Enter regex or leave blank |              |          |          |                 |                |  |
|                                                                                                    | Add          | Enabl       | ed         |               |                                  |              |          |          |                 |                |  |
|                                                                                                    | Edit         |             |            | Paste UF      | RL                               |              |          | ОК       | Cancel          |                |  |

**Step 13:** Now click on the "Filter" row right below the SiteMap tab in the above image and select the option as "Show only in-scope items" as shown below and then click on the Proxy tab

| Burp P                                                                                                    | Burp Project Intruder Repeater Window Help                                         |          |                          |                                           |         |                                                                     |                         |                 |                    |       |  |  |
|----------------------------------------------------------------------------------------------------|------------------------------------------------------------------------------------|----------|--------------------------|-------------------------------------------|---------|---------------------------------------------------------------------|-------------------------|-----------------|--------------------|-------|--|--|
| Dashb                                                                                                    | oard Target Proxy Intruder                                                         | Repeater | Sequencer                | Decoder                                   | Compa   | rer Ex                                                              | xtender                 | Project options | User options       |       |  |  |
| Site m                                                                                                    | ap Scope Issue definitions                                                         |          |                          |                                           |         |                                                                     |                         |                 |                    |       |  |  |
| Filter: Hiding out of scope and not found items; hiding CSS, image and general binary content; hiding 4xx responses; hiding empty folders |                                                                                    |          |                          |                                           |         |                                                                     |                         |                 |                    |       |  |  |
| (?)                                                                                                    | Filter by request type                                                             | Fil      | ter by MIME ty           | ре                                        |         | Filter by                                                           | status co               | de Folde        | ers                | MI    |  |  |
| ()<br>()                                                                                                    | Show only in-scope items Show only requested items                                 | 6        | ✓ HTML ✓ Script          | ✓ Other te ☐ Images                       | xt      | ✓ 2xx<br>✓ 3xx                                                      | x (succes<br>x (redirec | s] 🗹<br>tion]   | Hide empty folders |       |  |  |
|                                                                                                    | <ul> <li>Show only parameterized required</li> <li>Hide not-found items</li> </ul> | uests    | Z XML<br>CSS             | <ul><li>Flash</li><li>Other bit</li></ul> | nary    | <ul><li> 4xx [request error]</li><li>✓ 5xx [server error]</li></ul> |                         |                 |                    |       |  |  |
|                                                                                                    | Filter by search term [Pro only]                                                   | F        | Filter by file extension |                                           |         | Filt                                                                | Filter by annotation    |                 |                    |       |  |  |
|                                                                                                    |                                                                                    |          | Show only                | asp,aspx,                                 | jsp,php | p,php Show only commented iter                                      |                         |                 | nmented items      |       |  |  |
|                                                                                                    | Case sensitive Negative                                                            | search   | Hide: js,gif,jpg,png,css |                                           |         | Show only highlighted items                                         |                         |                 |                    |       |  |  |
|                                                                                                    | Show all Hide all Revert changes                                                   |          |                          |                                           |         |                                                                     |                         |                 |                    |       |  |  |
|                                                                                                    |                                                                                    |          | 1 GET / 1                | HTTP/1.1                                  |         |                                                                     |                         |                 | 1 HTTP/1.1         | 301 M |  |  |

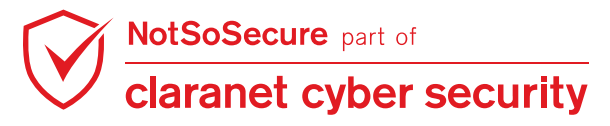

Step 14: Under the Proxy tab click on the "HTTP history" tab and then again click on the same "Filter" button and select "Show only in-scope items". This way you'll be able to view only requests/responses related to our target application in the HTTP History.

| Dashb                                                                           | oard Target I                                                     | Proxy Intruder         | Repeater    | Sequencer                                                          | Decoder                                                                      | Comparer | Extender                                                   | Project options     | User options |                    |  |
|---------------------------------------------------------------------------------|-------------------------------------------------------------------|------------------------|-------------|--------------------------------------------------------------------|------------------------------------------------------------------------------|----------|------------------------------------------------------------|---------------------|--------------|--------------------|--|
| Intercept HTTP history WebSockets history Options                               |                                                                   |                        |             |                                                                    |                                                                              |          |                                                            |                     |              |                    |  |
| Filter: Hiding out of scope items; hiding CSS, image and general binary content |                                                                   |                        |             |                                                                    |                                                                              |          |                                                            |                     |              |                    |  |
| (?)                                                                             | Filter by request type                                            |                        | Fi          | Filter by MIME type                                                |                                                                              | Filt     | Filter by status code                                      |                     |              |                    |  |
| ĘC3                                                                             | Hide items without responses Show only parameterized requests     |                        | s<br>quests | Script                                                             | <ul> <li>Other te</li> <li>Images</li> <li>Flash</li> <li>Other b</li> </ul> | inary    | 3xx [succe<br>3xx [redire<br>4xx [reque:<br>5xx [server    | ction]<br>st error] |              |                    |  |
|                                                                                 | Filter by search term [Pro only]                                  |                        |             | Filter by file extension                                           |                                                                              |          | Filter by annotation                                       |                     |              | Filter by listener |  |
|                                                                                 | <ul> <li>Regex</li> <li>Case sensitive Negative search</li> </ul> |                        | search      | Show only:     asp,aspx,jsp,php       Hide:     js,gif,jpg,png,css |                                                                              |          | Show only commented items Port Show only highlighted items |                     |              | Port               |  |
| Show all Hide all Revert changes                                                |                                                                   |                        |             |                                                                    |                                                                              |          |                                                            |                     |              |                    |  |
| Pretty Raw In Actions V Pretty Raw Render In Actions V                          |                                                                   |                        |             |                                                                    |                                                                              |          |                                                            |                     |              |                    |  |
| 1 GET<br>2 Hos                                                                  | /robots.txt<br>t: www.notsos                                      | HTTP/1.1<br>secure.com |             |                                                                    | 1 HTTP/1.1 301 Moved Permanently<br>2 Date: Tue, 06 Oct 2020 12:08:42 GMT    |          |                                                            |                     |              |                    |  |

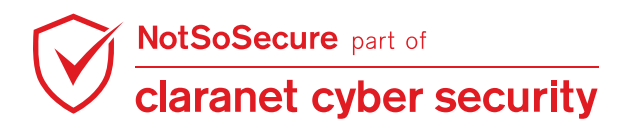